## How to Edit Member Information on Game Day

| <b>1</b> Login to Game D                              | ay club dashboard       |                    |
|-------------------------------------------------------|-------------------------|--------------------|
| 2 Click "Members"                                     |                         |                    |
| GAMEDAY                                               | Q Search #1             |                    |
| Baseball Queensland -<br>General Club (UAT) Ý<br>Club | Baseball Queensland - G | General Club (UAT) |
| Dashboard     Members                                 | Details                 | <u>Edit</u> Conta  |
| Teams                                                 | Add/Edit Logo           |                    |
| Registrations                                         | Stats Configure         |                    |
| C Reports                                             | Members                 | Players by Gender  |

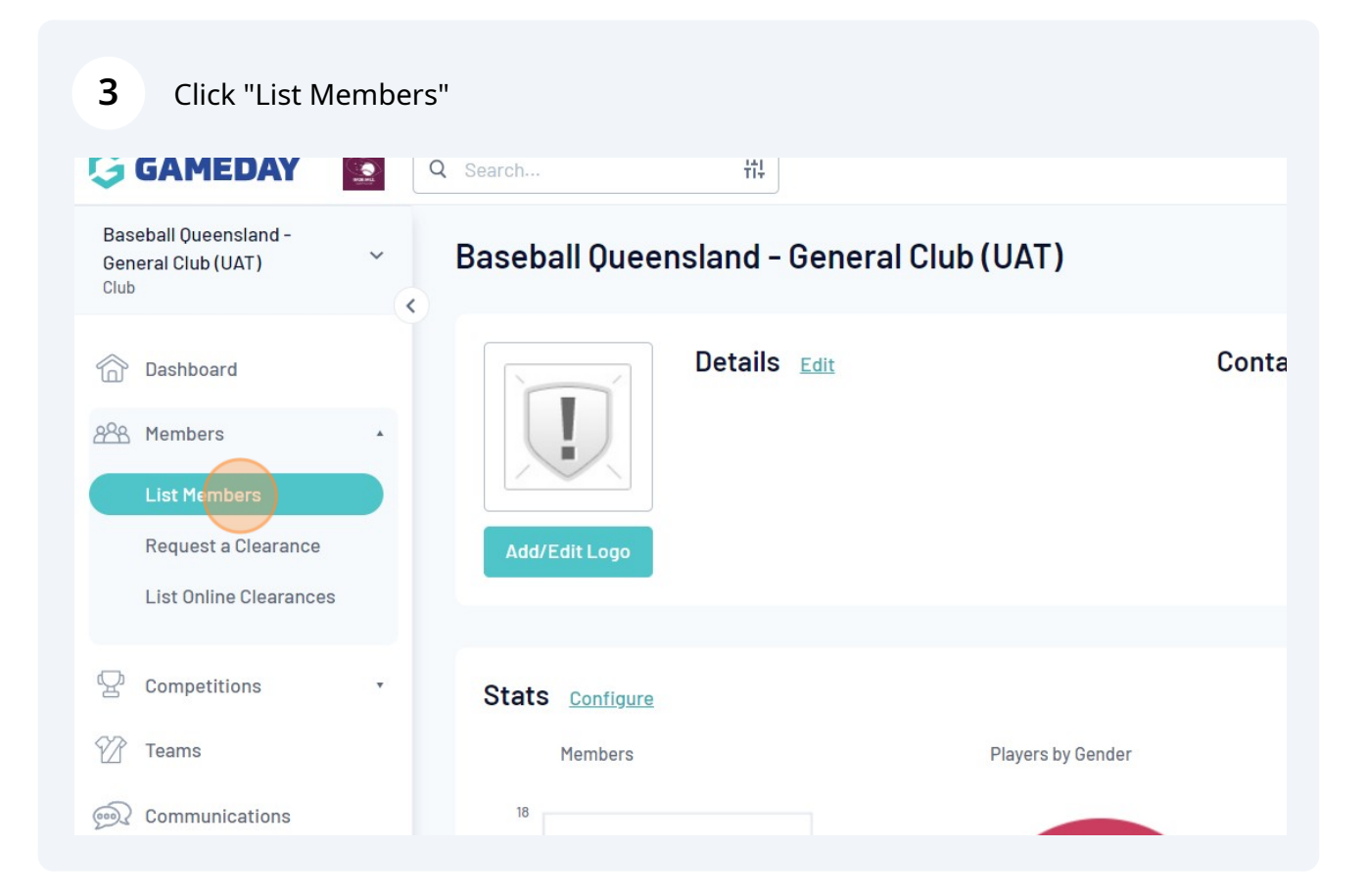

Filter by Surname to find the member, or scroll and click the View magnifying glass icon.

| 848 Members      | Ψ. |   |             |                 |                       |               |
|------------------|----|---|-------------|-----------------|-----------------------|---------------|
| Competitions     | •  |   | Family name | Legal Firstname | Active in Association | Date of Birth |
| Teams            |    |   | Test        | Andy            |                       | 18/12/1998    |
| © Communications |    |   | Test        | Big League      | POTENTIAL DUPLICATE   | 17/06/2005    |
| Registrations    |    |   | Test        | Danica          |                       | 01/01/1990    |
|                  |    | Q | Test        | Danica          |                       | 12/08/1985    |
| P Reports        |    | a | Test        | George          |                       | 20/05/1999    |
|                  |    |   | Test        | Jose            |                       | 17/04/1997    |
|                  |    | đ | Test        | Junior League   |                       | 05/09/2010    |
|                  |    |   | Test        | Little League   |                       | 13/07/2012    |
|                  |    |   | Test        | Masters         |                       | 19/04/1970    |
|                  |    |   | Test        | Richard         |                       | 17/10/2011    |
|                  |    |   | Test        | Roger           |                       | 01/06/1988    |

| 5 Click "Edit" next to Cor                                                                                                    | ntact Details          |                |                                    |
|----------------------------------------------------------------------------------------------------|------------------------|----------------|------------------------------------|
|                                                                                                    |                        |                | (B) (B)                            |
|                                                                                                    |                        |                |                                    |
| r Summary Edit                                                                                                    | Contact Details Edit   |                | Registered                         |
| I Gender at Birth: Male                                                                                                    | Email:                 | angel@gmal.com | Registered in Current Season: 2023 |
| irth: 20/05/1999                                                                                                    |                        |                | Player                             |
|                                                                                                    |                        |                | Documents                          |
|                                                                                                    |                        |                | No Documents available             |
|                                                                                                    |                        |                |                                    |
|                                                                                                    |                        |                |                                    |
|                                                                                                    |                        |                |                                    |
|                                                                                                    |                        |                |                                    |
| 6 Click "Show All"                                                                                                    |                        |                |                                    |
|                                                                                                    |                        |                | 😝 🖨 🕐 🌲                            |
|                                                                                                    |                        |                |                                    |
|                                                                                                    |                        |                |                                    |
| you have all elements in other pages completed. To easily do this use the "Show All" tab at the far right.                    |                        |                |                                    |
| Juardian Financial Medical School Detail                                                                                      | s Other Details Show A | I.             |                                    |
| details in the boxes below. When you have finished, press the <b>'Update Member'</b> button.<br>I with a * must be filled in. |                        |                |                                    |
|                                                                                                    |                        |                |                                    |
| E                                                                                                    | nter full address      |                |                                    |
|                                                                                                    |                        |                |                                    |

**7** Click the "Email" field and enter the new email address.

| s Line 1                     |                |
|------------------------------|----------------|
|                              |                |
| ne Number (Mobile)           |                |
|                              | angel@gmal.com |
| ncy Contact Name             |                |
| ncy Contact Telephone Number |                |
| ncy Contact Relationship     |                |

## 8 Update the Date of Birth

| OCUMENTS | Personal Details           |                   |
|----------|----------------------------|-------------------|
|          | Legal Firstname*           | George            |
|          | Family name*               | Test              |
|          | Date of Birth*             | 20 • May • 1999 • |
|          | Assigned Gender at Birth ዐ | Male              |
|          | Gender Identity 🚺 *        |                   |
|          | Current Occupation         |                   |

| <b>9</b> Click Opuale Member Dullo | 9 |
|------------------------------------|---|
|------------------------------------|---|

| S               | Date Last Registered                                  |            |
|-----------------|-------------------------------------------------------|------------|
|                 | Date Registered Until                                 |            |
| toru x          | Last Updated                                          | 07/08/2023 |
| tory .          | Date Created Online                                   | 06/06/2023 |
|                 | Update Member                                         |            |
| © Copyright Gar | meDay. All rights reserved. <b>Powered by GameDay</b> |            |

**10** Click "Dashboard" to view or edit more information.

| GAMEDAY                     |     |                                                              |
|-----------------------------|-----|--------------------------------------------------------------|
| George Test<br>Member       | ~   | George Test                                                  |
| Dashboard                   | ( ) | Record updated successfully                                  |
| 🕒 Types                     | *   |                                                              |
| (\$) Transactions           |     | © Copyright GameDay. All rights reserved. Powered by GameDay |
| Tags                        |     |                                                              |
| 🖑 Tribunal                  |     |                                                              |
| <pre>     Clearances </pre> |     |                                                              |
| Member History              | •   |                                                              |
| 1.1 a                       |     |                                                              |